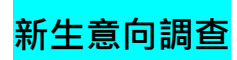

# 1.進入本校首頁>>>登入學生資訊網(點擊可前往)

| 網站導覽 學生資訊 教師資訊 校友 家長 訪客 Engilsh                         | 首頁 / 學生資訊    |                                            |
|---------------------------------------------------------|--------------|--------------------------------------------|
| 學生資訊 井上 四                                               | 學生資訊         | 教務相關                                       |
| ロンワッチー 1日 拉大学<br>Taipel University of Marine Technology | 學生資訊網 🔶 🗕 學生 | と資訊 日本 の の の の の の の の の の の の の の の の の の |
| 認識台北海大 學術單位 行政單位                                        | 學生資訊網(學分班)   | 課程配當表查詢系統                                  |
| 學生資訊網                                                   |              |                                            |
| ◎ 帳 號                                                   | ₹登人 ©        |                                            |
| 帳 號:<br>密 碼:                                            |              |                                            |
| ● 登入                                                    | ↓ ★ 放棄       |                                            |
| 志                                                       | 記密碼          |                                            |

### 2. 點選【新生報到專區】>【新生報到登錄】

| 常用專圖                                            | 選課專區                                         | 學務專區                                      | 圖資中心<br>, 按知去援医初供维修服務                                              |
|-------------------------------------------------|----------------------------------------------|-------------------------------------------|--------------------------------------------------------------------|
| · 決然旦詞<br>· 請假缺職查詢<br>· 加去查詢                    | ·滅二進隊(百首隊進隊)<br>·選修課程開課調查<br>·夏修課表           | · 上戰中詞<br>· 學雜要邀要單列印<br>· 幣助廢全申請          | 目書館                                                                |
| - 學生請假單<br>- 微軟O365/I ive Mail)                 | · 暑修預選科目                                     | - 新生報刊登録<br>- 期初調査平台                      | <ul> <li>一般新書推薦</li> <li>一般這種推薦</li> </ul>                         |
| · Google 教育版服務<br>· 留言板                         | 課程、課表專區<br>· 局分學程查询                          | - 班會紀錄輸入<br>- 新學雜藝減免就學賞教                  | · 跨校區圖書借調服務                                                        |
| <ul> <li>校務宣導專區</li> <li>教位網路共通教學平台</li> </ul>  | · 老師課表查詢<br>· 調(代)課查詢                        | 宿舍專區                                      | 服務專區                                                               |
| 成續查詢專區                                          | ·標準課程查詢<br>·教學規範查詢(教學大編)                     | <ul> <li>宿舎請假</li> <li>- 宿舎,新修</li> </ul> | <ul> <li>行政單位服務滿意度問卷</li> <li>約局單位服務滿意度問卷</li> </ul>               |
| <ul> <li>· 期中成績查詢</li> <li>· 學明成績查詢</li> </ul>  | 教務專區                                         | - 宿舍加扣點查詢                                 |                                                                    |
| <ul> <li>署修成績查詢</li> <li>歷年成績查詢及舉分確認</li> </ul> | <ul> <li>抵免申請</li> <li>加中教學評量</li> </ul>     | 總務處<br>- 人力報経由請                           | <ul> <li>・ 實習輔導平台</li> <li>への新た為会会</li> </ul>                      |
| 新生報到車區 みたり きけていみ ヘル                             | <ul> <li>·期末教學評量</li> <li>·個人語昭資訊</li> </ul> | - 付款查詢紀錄                                  | <ul> <li>「加約工豆鉢示肌」</li> <li>・個人數位歷程檔案系統</li> <li>問券調査系統</li> </ul> |
| ·新生報到登錄<br>·新生育科歌交                              | ·畢荼離校未通過查詢<br>·就業服務調查                        | 校務研究中心<br>- 2023大專生學習成效與滿意度跨境調查問卷         | 이 이 전 며 드 가세                                                       |

## 3. 點選「1基本資料維護」、「4生涯意向調查」

#### 注意事項

●請同學依以下步驟登錄資料:

- 基本資料維護
   <u>長役調查表(男生必填)</u>
   新學雜費減免就學貸款
   4 ↓
- 5、<u>住宿申請</u>
- 6、<u>新生問卷</u>

●女生免登錄兵役調查表。

不需辦理學雜費減免申請、就學貸款申請、住宿申請者,免填相關步驟。

●姓名、出生年月日、身分證字號、性別乃由報名資料滙入,無法更改,倘有錯誤請攜身分證或建保卡至課註組/聯合辦公室/進修部修正。

●銀行帳戶請至<u>基本資料維護</u>設定。

#### 4.依序填答「新生生涯意向調查表」並記得按下【確定】

|                                                                                                    | 注意事 1<br>項 基本資料維護                                                                                                    | 2<br><u>兵役調査表</u><br>(男生必填)         | 3<br>新學雜費減免就學貸款 | 4<br>生涯意向調查 | 5 6<br>住宿申請 新生! | 0<br>回學生資訊網 |
|----------------------------------------------------------------------------------------------------|----------------------------------------------------------------------------------------------------|-------------------------------------|-----------------|-------------|-----------------|-------------|
|                                                                                                    | 新生生涯意向調查表                                                                                                    |                                     |                 |             |                 |             |
| 親愛的同學,您好:<br>首先戰犯您加人台北海洋科技大學的行列,我們希<br>情形,以便提供本校課程規劃之依據,請提供您高<br>反您對人學後的期望及感受,我們會根據這些資料<br>期間,順利達成您的生涯意向、實現理想,<br>此計書幣是本校升格(提問給著主之大型是期組)<br>珍貴,對本校未來提昇教育整體品質,將會有重大<br>與,共同為邁向優質教育環境量一份心力,<br>您所提供的資料,將以國名處理,並僅供學術<br>料使用者將無從知悉您個人的身份,諸您安心填答<br>如有任何疑問,請用e-mail與我們聯絡 (alumn | 望藉此了解全校新生的傳<br>國內中或專科之學習經驗<br>做研究分析。幫助您在校<br>經研究。您所提供的資料<br>的貢獻。我們衷心期望您<br>研究之用,學校人員及其<br>。謝謝您的合作!<br>iss@mailtemteduto》,<br>台北海洋科技大學學務處 | 智,就非的他<br>,就讀<br>常參<br>資<br>。<br>敬上 |                 |             |                 |             |
| 一、您的高、中職或專科生涯:<br>1你畢業高(國)中勝或專科的賤志?                                                                                                    |                                                                                                    |                                     |                 |             |                 |             |
| 2您畢業高(國)中職或專科學校的校名?                                                                                                    |                                                                                                    |                                     |                 |             |                 |             |
| 3您畢業高(國)中職或專科是屬於哪一類型?                                                                                                    |                                                                                                    |                                     |                 |             |                 |             |
| ●日間部 ○進修部                                                                                                    |                                                                                                    |                                     |                 |             |                 |             |
| 4您畢業高(國)中職或專科是屬於哪一類型?                                                                                                    |                                                                                                    | 請依序填                                | 答問卷資料           |             |                 |             |
| ● 普通科 ○ 職業科 ○ 其他:                                                                                                    |                                                                                                    | R/316(73*32                         | LINEXT          |             |                 |             |
| 5您是否參加統一入學測驗/國中基本能力測驗?                                                                                                    |                                                                                                    |                                     |                 |             |                 |             |
| ●是○否                                                                                                    |                                                                                                    |                                     |                 |             |                 |             |
| 6您高(國)中職或專科時家中有沒有電腦?                                                                                                    |                                                                                                    |                                     |                 |             |                 |             |
| ●沒有○有                                                                                                    |                                                                                                    |                                     |                 |             |                 |             |
| 7你家裡有否連接網路:                                                                                                    |                                                                                                    |                                     |                 |             |                 |             |

| 9您是否有申請學雜費減免:     |   |                    |    |
|-------------------|---|--------------------|----|
| ●是○否 何種:          |   |                    |    |
| 五、聯絡資料 講留下您最常使用的  |   |                    |    |
| email信箱:<br>電 話:[ |   | ]                  | ]  |
| 六、是否為原住民族學生       |   |                    |    |
| ○是◎否 族別:          | 塻 | ễ答完成後請記得<br>按[確認]鍵 | 確定 |
|                   |   |                    |    |

問卷到此結束,謝謝您的作答!